Обновлено: 1/2025

# Работа с облачной системой лицензирования

Программы: Все программы GEO5,

Руководство посвящено основам работы с новой облачной системой лицензирования.

Начиная с версии 2025, все программы GEO5 находятся под защитой собственной облачной системы. После покупки программ для каждого пользователя создается аккаунт Fine. Вход в аккаунт осуществляется при помощи электронной почты и пароля (ссылка для установки пароля предоставляется по электронной почте при настройке лицензии либо пароль можно восстановить вручную)

Эти данные пользователя используются для:

- 1) Установки программ
- 2) Запуска программ

3) Получения доступа к сервису управления лицензиями, где они, например, могут быть перенесены для оффлайн использования

4) Для доступа в онлайн магазин, где можно управлять пользователями, их возможностями доступа, а также покупать дополнительные программы

Подробно опишем каждую функцию.

## 1) Установка программ

В первую очередь, скачайте установщик 2025 версии с сайта.

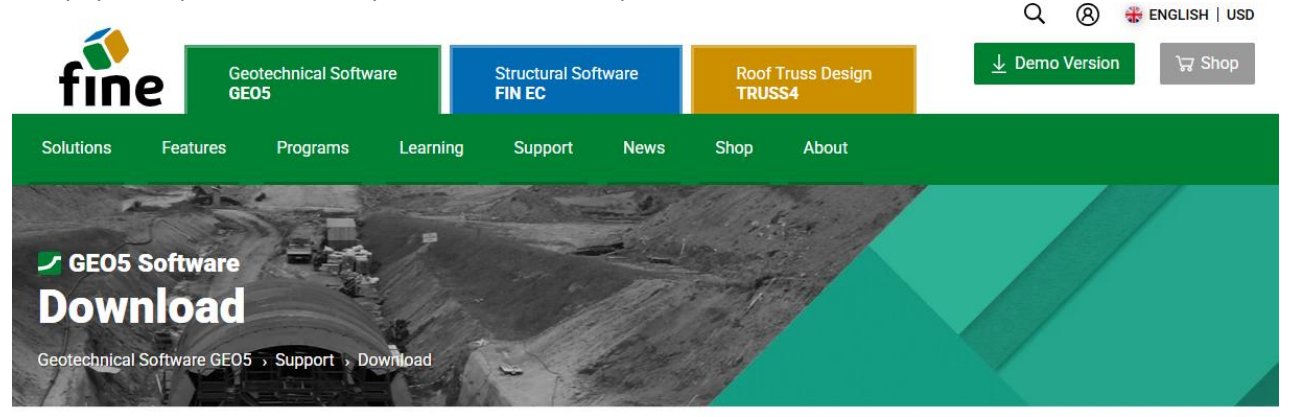

Download purchased software.

| Fine Installer 2025                             | Version: Date: 14 Jan 2025<br>2025 |                                                                                                    |
|-------------------------------------------------|------------------------------------|----------------------------------------------------------------------------------------------------|
| Download (1.19 MB)                              |                                    | Minimum System Requirements<br>Windows 10 (latest version) or Windows 11<br>Display resolution 1024/268 pixels  |
| Fine Installer automatically installs or update | s purchased software.              | Graphics adapter supporting OpenGL 3.3<br>Internet Connection<br>See the <u>recommended system requirements</u> |
| Localizations 📮 💽 🙀 🐂 🗮 🧱                       |                                    | TPM Chip 2.0 is required for online license transfer on PC                                                      |

Запустите скачанный файл (*FineInstaller.exe*) и **введите свой логин и пароль** (нажав «Continue without logging in» вы выполните установку без входа в аккаунт). Если вы планируете регулярно пользоваться программой на данном компьютере, вы можете поставить галочку, чтобы сохранить данные для входа.

|                                    | i                                                                              | Fine Sof          | tware Installation                                                                                                    | 🕷 ENGLISH                                                                                                    | $\times$ |
|------------------------------------|--------------------------------------------------------------------------------|-------------------|----------------------------------------------------------------------------------------------------|----------------------------------------------------------------------------------------------------|----------|
|                                    | Log                                                                            | <b>f</b><br>in to | Fine Account                                                                                                    |                                                                                                    |          |
| E-mail :<br>Password :<br>I Rememb | daniel.turansky@fine.cz er me on this computer Login ntinue without logging in | 0                 | To install your software, you<br>received your login details b<br>order or from your license a<br><u>Recover forgotten</u><br>If you do not have<br>contact <u>hotline@fii</u><br>Login is only available to exi | must first log in. You<br>y email during your first<br>dministrator.<br><u>password</u><br>your login details, please<br><u>ne.cz</u><br>isting customers. | e        |
|                                    |                                                                                |                   |                                                                                                    | 1.1                                                                                                    | 1.0114.1 |

После нажатия «Login» появится новое диалоговое окно:

| GEO5                                     | 2025                                                                  | - FIN EC 2025                                                                                                    | Fine Software Installation                                                                                                    | 🕷 ENGLISH  | ×      |
|------------------------------------------|-----------------------------------------------------------------------|----------------------------------------------------------------------------------------------------|----------------------------------------------------------------------------------------------------|------------|--------|
| Product                                  | GEO5 202                                                              | 5 for license number 1                                                                                                   | <b>1</b><br>025 is available for installation.                                                                                                    |            |        |
| Selected                                 | GEO5 202                                                              | 25 programs:                                                                                                    |                                                                                                    |            |        |
| Abutr<br>Grour<br>Group<br>Desig<br>Help | nent, Anti-<br>nd Loss, La<br>o, Point Clo<br>n, Sheetin<br>languages | Slide Pile, Beam, Canti<br>boratory, Masonry Wa<br>bud, Prefab Wall, Redi-I<br>g Check, Slab, Slope St<br>: <b>Czech</b> | lever Wall, Earth Pressures, FEM, Gabion Wall, Gravity Wall,<br>II, Micropile, MSE Wall, Nailed Slope, Pile, Pile CPT, Pile<br>Rock Wall, Rock Stability, Settlement, Shaft, Sheeting<br>ability, Spread Footing, Spread Footing CPT, Stratigraphy | Select     | 2      |
|                                          |                                                                       |                                                                                                    | 3                                                                                                    | Install    | v      |
|                                          | Fine - Da                                                             | niel Turanský                                                                                                    | daniel.t                                                                                                    | uransky@fi | ne.cz  |
| U                                        | License num                                                           | ber: 1025 Customer type:                                                                                                 | Internal / Translator                                                                                                    | 1          | Logout |

Наверху первой секции (1) можно увидеть таблички для отдельных продуктов. Можно установить программы GEO5 и FIN EC. В данном руководстве рассмотрена установка программ GEO5.

Используя кнопку «Edit» (2) можно выбрать, какие именно программы будут установлены. По умолчанию выбраны все программы. Программы не из списка приобретенных будут установлены как демоверсии.

Программы сами по себе вкючают все языковые опции, но в данном окне можно настроить язык Справки, который будет установлен.

Для продолжения установки необходимо нажать кнопку «Install» (3). Дополнительные опции, такие как откат на более старые версии или выбор между 32-битной и 64-битными версиями программы становятся доступны при нажатии стрелочки вниз «v».

| GEO5 2025                                                                            |                                                                   | Fine Software Installation          | 🕷 ENGLISH 🛛 🗙                     |
|--------------------------------------------------------------------------------------|-------------------------------------------------------------------|-------------------------------------|-----------------------------------|
| GEO5 2025 inst<br>Take a look at th                                                  | allation has been completed su<br>ne additional materials we have | uccessfully.<br>e prepared for you: |                                   |
| <ul> <li><u>Video tu</u></li> <li><u>Enginee</u></li> <li><u>Online h</u></li> </ul> | <u>torials</u><br>ring manuals<br>relp                            |                                     |                                   |
| You can find pro                                                                     | ograms in the Start Menu or on                                    | the Desktop.                        | Close                             |
| Fine -<br>License r                                                                  | Daniel Turanský<br>number: 1025 Customer type: Intern             | al / Translator                     | daniel.turansky@fine.cz<br>Logout |

После успешной установки программы будут доступны в папке «GEO5», которая будет размещена на рабочем столе, там вы можете запустить их.

#### 2) Запуск программ и доступ к лицензиям

Когда вы запускаете любую программу, появляется окно со спиком доступных лицензий. Если при установке вы сохранили свои данные, то вход будет осуществлен автоматически. В противном случае данные можно сохранить в том числе и в данном окне. Введите данные аккаунта Fine и нажмите «Log in to Fine Account and run».

| GEO5 2025 Gabion                                         | Wall                                          |                          |
|----------------------------------------------------------|-----------------------------------------------|--------------------------|
| — License ———                                            |                                               |                          |
| The user is not log<br>Gabion Wall<br>No offline license | gged in to the Fine account.<br>s were found. | Demo version             |
|                                                          |                                               | 💭 Search again           |
| — Fine Account —                                         |                                               |                          |
| E-mail :                                                 | daniel.turansky@fine.cz                       | → Log in to Fine account |
| Password :                                               | ••••••                                        | - and run                |
| Remember me                                              | on this computer                              | Forgot your password?    |
| Licensing service                                        |                                               | 🗙 Exit the program       |

После запуска программы информацию о лицензиях можно получить в окне «О программе», которое доступно в контрольной панели под меню «Справка». Нажав на вкладку «Лицензия» (1), откроется информация, содержащая номер вашей лицензии и тип её хранения (2).

**По умолчанию лицензия хранится онлайн в аккаунте Fine**, и в этом случае программу удобно использовать, если она установлена сразу на нескольких компьютерах. С другой стороны, требуется постоянное подключение к интернету для их использования.

Для использования программы без доступа к интернету лицензию необходимо перенести на компьютер или аппаратный ключ при помощи сервиса управления лицензиями **Fine licensing service** (3). Процесс переноса лицензии описан в следующем разделе.

| About the program X                                                                                                    |                      |  |  |  |  |  |  |
|----------------------------------------------------------------------------------------------------|----------------------|--|--|--|--|--|--|
| GEO5 - Gabion Wall (64 bit)                                                                                                    |                      |  |  |  |  |  |  |
| Design and verification of gabion walls                                                                                                    |                      |  |  |  |  |  |  |
| Program version : 2025.17 (64 bit) License number : 1025                                                                                                    |                      |  |  |  |  |  |  |
| © Fine spol. s r.o. License Authors System Acknowledgements                                                                                                    |                      |  |  |  |  |  |  |
| Saved login to Fine account : 1<br>daniel.turansky@fine.cz                                                                                                    | Forget login details |  |  |  |  |  |  |
| Company :       Fine - Daniel Turanský         License number :       1025         License type :       Enterprise         E-mail :       daniel.turansky@fine.cz         Location :       online on Fine account         Internal licenses :       Fine         2 |                      |  |  |  |  |  |  |
| Version : latest already installed<br>Edition : latest already installed                                                                                                    |                      |  |  |  |  |  |  |
| Update : check and notify                                                                                                    | ▼ X Close            |  |  |  |  |  |  |

# 3) Сервис управления лицензиями Fine Licensing Service

Данный сервис открывается как локальная веб страница и функционирует оффлайн. Для входа необходимо ввести данные аккаунта Fine.

| Fine License Service        | × +                   |                 |                          |                         |                        | _           |                   |
|-----------------------------|-----------------------|-----------------|--------------------------|-------------------------|------------------------|-------------|-------------------|
| ← → C ⋒ 0 .                 | ocalhost:55567/?ac    | cessToken=pDa   | sW1EOqWgcmzcVYq21        | szk3DDKu3LHp&acce       | ssTokenValidU          | ☆           | 坐 🛛 :             |
| 🔡 🧕 🛛 Kalendář Google       | GEO5 New Feature      | s 🚹 EM 🚦        | Vyvoj/Feedbacks - T      | Tideo Tutorials - Ta    |                        | » I         | ) Všechny záložky |
| fine A (Not logged          | in) → J Login         |                 |                          |                         |                        | (           | 🕀 Language 🔻      |
|                             | Available licer       | ises 😂          |                          |                         |                        |             |                   |
| <b>Q</b> Available licenses | Program               | Version         | Number of license        | 5                       | Validity               | Locatio     | n ID              |
| ô Service settings          | No licenses were f    | ound.           |                          |                         |                        |             |                   |
| (i) Service info            |                       |                 |                          |                         |                        |             |                   |
|                             |                       |                 |                          |                         |                        |             |                   |
|                             |                       |                 |                          |                         |                        |             |                   |
|                             |                       |                 |                          |                         |                        |             |                   |
|                             |                       |                 |                          |                         |                        |             |                   |
|                             |                       |                 |                          |                         |                        |             |                   |
|                             |                       |                 |                          |                         |                        |             |                   |
|                             |                       |                 |                          |                         |                        |             |                   |
|                             |                       |                 |                          |                         |                        |             |                   |
|                             |                       |                 |                          |                         |                        |             |                   |
|                             |                       |                 |                          |                         |                        |             |                   |
| Fine License Service        | × +                   |                 |                          |                         |                        |             | - • ×             |
| ← → C ∩ () localhost        | :55567/?accessToken=p | DasW1EOqWgcmzc  | VYq21szk3DDKu3LHp&access | OkenValidUntil=2025-01- | 1/112:48:17.965Z       | ©⊐ ☆<br>``` |                   |
|                             | EWI                   | Vyvoj/recubacks | Video Fatoriais - Id     |                         | E ciac a zenie j cesto | "           |                   |
|                             |                       |                 |                          |                         |                        |             | 🕀 Language 🔻      |
|                             |                       |                 |                          |                         |                        |             |                   |
|                             |                       |                 |                          |                         |                        |             |                   |

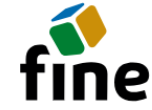

# Login to Fine Account

| E-mail:                                  | daniel.turansky@fine.cz |  | Login                  |  |  |
|------------------------------------------|-------------------------|--|------------------------|--|--|
| Password:                                |                         |  | Continue without login |  |  |
| Forgotten password?                      |                         |  |                        |  |  |
| © Fine spol. s r.o., all rights reserved |                         |  |                        |  |  |

Вкладка «**Offline Licenses**» предназначена для управления носителями, на которые можно перенести лицензии (1) — обычно в списке значится компьютер, на который вы используете (software key). Если вы подключили аппаратный ключ (hardlock) к своему компьютеру, то он также отразится в списке

Для переноса лицензий нажмите "Transfer licenses to key" (2). *Перенос лицензии на компьютер требует наличия модуля TPM 2.0*.

| Fine License Service                                     | V 🚯 Fine License Service X + X |                     |                                      |                                              |                           |  |
|----------------------------------------------------------|--------------------------------|---------------------|--------------------------------------|----------------------------------------------|---------------------------|--|
| $\leftrightarrow$ $\rightarrow$ C $\widehat{\mathbf{G}}$ | localhost:55567/?a             | ccessToken=pDasW1E0 | )qWgcmzcVYq21szk3DDKu3LHp&a          | ccessTokenValidUntil=2025-01-17T12:48:17.96  | 55Z 🗪 🕁 D :               |  |
| Kalendář Google                                          | 🛨 GEO5 New Feature             | es 🛨 EM 🛨 Vyvoj     | /Feedbacks - T 🚹 Video Tutorials - 1 | a 🛞 Dashboards - Elastic 🛛 🗛 Lidé a Země   ( | Cesto » 🗅 Všechny záložky |  |
| fine  daniel.turan                                       | sky@fine.cz                    | ) Log Out           |                                      |                                              | 🕀 Language 🔻              |  |
|                                                          | Offline Licens                 | ies 🔑               |                                      |                                              |                           |  |
| ☐ Available licenses                                     | Status                         | Туре                | Info                                 | Company                                      | License Number            |  |
| 🖄 Offline Licenses                                       | O empty                        | HW key              | memo (643036131)                     | Fine - Daniel Turanský                       | 1025                      |  |
| ⊖ User                                                   | O empty                        | software key        | DAN                                  | Fine - Daniel Turanský                       | 1025                      |  |
| ô  Service settings                                      |                                | 1                   |                                      |                                              |                           |  |
| (i) Service info                                         |                                |                     |                                      |                                              |                           |  |
|                                                          |                                |                     |                                      |                                              |                           |  |
|                                                          |                                |                     |                                      |                                              |                           |  |
|                                                          |                                |                     |                                      |                                              |                           |  |
|                                                          | Selected key                   |                     |                                      |                                              |                           |  |
|                                                          | A Transfer lice                | prosinto the key    |                                      |                                              |                           |  |
|                                                          | This key contains              | no licenses.        |                                      |                                              |                           |  |
|                                                          |                                | 4                   | 2                                    |                                              |                           |  |
|                                                          |                                |                     |                                      |                                              |                           |  |
|                                                          |                                |                     |                                      |                                              |                           |  |
|                                                          |                                |                     |                                      |                                              |                           |  |
|                                                          |                                |                     |                                      |                                              |                           |  |
|                                                          |                                |                     |                                      |                                              |                           |  |
|                                                          |                                |                     |                                      |                                              |                           |  |
|                                                          |                                |                     |                                      |                                              |                           |  |
|                                                          |                                |                     |                                      |                                              |                           |  |
|                                                          |                                |                     |                                      |                                              |                           |  |
|                                                          |                                |                     |                                      |                                              |                           |  |
|                                                          |                                |                     |                                      |                                              |                           |  |
|                                                          |                                |                     |                                      |                                              |                           |  |

Для примера рассмотрим перенос лицензии программы МКЭ и её модулей на компьютер (software key). Для этого необходимо выбрать желаемое число лицензий для выбранной программы. Общее число доступных лицензий отображается под знаком «/».

Для переноса большего числа лицензий удобно пользоваться доступными фильтрами в заголовках

| габлицы ( 🗠 🎽,                                         | ∀*).                  |                                      |                              |                  |                             |                  |            |          |
|--------------------------------------------------------|-----------------------|--------------------------------------|------------------------------|------------------|-----------------------------|------------------|------------|----------|
| ✓ ♥ Fine License Service                               | × +                   |                                      |                              |                  |                             |                  | - 0        | $\times$ |
| $\leftrightarrow$ $\rightarrow$ C $\textcircled{a}$ () | localhost:55567/?acce | ssToken=pDasW1EOqWgcmzcVY            | 21szk3DDKu3LHp               | &accessTokenVali | dUntil=2025-01-17T12;       | 48:17.965Z 🗪 🛱   | . 🛃 🖸      | ÷        |
| 🔡 🦻 Kalendář Google                                    | GEO5 New Features     | EM TVyvoj/Feedbacks - T              | . 🕇 Video Tutorial           | s - Ta 🛞 Dashl   | boards - Elastic LaZ Lidé a | Země   Cesto >>> | Všechny zá | ožky     |
| <b>fine</b>                                            | nsky@fine.cz しし       | og Out                               |                              |                  |                             |                  | 🕀 Languag  | e 🔻      |
|                                                        | Software key (1       | 025 Fine - Daniel Turanský           | ) DAN                        |                  |                             |                  |            |          |
| $\ensuremath{\underline{\bigcirc}}$ Available licenses | Transfer licenses     | into the key 🗙 close                 |                              |                  |                             |                  |            | 1        |
| Offline Licenses                                       | \land Maximal expira  | tion of offline licenses is 90 days. |                              |                  |                             |                  |            |          |
| A User                                                 | Product $\nabla$ -    | Program 🖓 🕶                          | Version $\bigtriangledown$ - | Туре 🖓 -         | Number of licenses          | ⊡ - Validity ⊽ - | ID 🖓 🕶     | .        |
| ô Service settings                                     | GEO5                  | Slab                                 | 2025                         | enterprise       | 0 / 1                       | permanent        | 1          |          |
| (i) Service info                                       | GEO5                  | Gabion                               | 2025                         | enterprise       | 0 / 1                       | permanent        | 1          | 1        |
|                                                        | GEO5                  | Nailed Slope                         | 2025                         | enterprise       | 0 / 1                       | permanent        | 1          |          |
|                                                        | GEO5                  | Micropile                            | 2025                         | enterprise       | 0 / 1                       | permanent        | 1          |          |
|                                                        | GEO5                  | FEM                                  | 2025                         | enterprise       | 1 /1                        | permanent        | 1          | П        |
|                                                        | GEO5                  | FEM – Consolidation                  | 2025                         | enterprise       | 1 /1                        | permanent        | 1          |          |
|                                                        | GEO5                  | FEM – Water Flow                     | 2025                         | enterprise       | 1 /1                        | permanent        | 1          |          |
|                                                        | GEO5                  | FEM – Tunnel                         | 2025                         | enterprise       | 1 /1                        | permanent        | 1          |          |
|                                                        | GEO5                  | FEM – Earthquake                     | 2025                         | enterprise       | 1 /1                        | permanent        | 1          |          |
|                                                        | GEO5                  | Beam                                 | 2025                         | enterprise       | 0 /1                        | permanent        | 1          | 1        |
|                                                        | GEO5                  | Abutment                             | 2025                         | enterprise       | 0 / 1                       | permanent        | 1          |          |
|                                                        | GEO5                  | Spread Footing                       | 2025                         | enterprise       | 0 /1                        | permanent        | 1          |          |
|                                                        | GEO5                  | Sheeting Design                      | 2025                         | enterprise       | 0 /1                        | permanent        | 1          |          |
|                                                        | GEO5                  | Sheeting Check                       | 2025                         | enterprise       | 0 /1                        | permanent        | 1          |          |
|                                                        | GEOS                  | Pile                                 | 2025                         | enternrise       | 0 /1                        | permanent        | 1          |          |
|                                                        | GEOS                  | Pile CPT                             | 2025                         | enterprise       | 0 /1                        | permanent        | . 1        |          |
|                                                        | GEOF                  | Profeb Wall                          | 2025                         | optorprise       |                             | permanent        | 1          |          |
|                                                        | GEU5                  | Preiab Wall                          | 2025                         | enterprise       | U /1                        | permanent        | 1          | -        |
|                                                        | GEO5                  | Settlement                           | 2025                         | enterprise       | 0 /1                        | permanent        | 1          |          |

Нажмите "Transfer licenses to key" и лицензии будут перенесены.

| Fine License Service                                                  | x +                       |                             |                             |                                             | - n x                    |  |
|-----------------------------------------------------------------------|---------------------------|-----------------------------|-----------------------------|---------------------------------------------|--------------------------|--|
|                                                                       |                           |                             |                             |                                             | <u> </u>                 |  |
| $\leftrightarrow$ $\rightarrow$ C $\textcircled{a}$ $\textcircled{o}$ | localhost:55567/?accessTo | ken=pDasW1EOqWgcmzcVYq2     | 21szk3DDKu3LHp&acces        | TokenValidUntil=2025-01-17T12:48:17.965     | z 🖙 🖈 🛃 D 🗄              |  |
| 🔡 🛛 🛛 Kalendář Google                                                 | GEO5 New Features         | EM 🚹 Vyvoj/Feedbacks - T    | 🕇 Video Tutorials - Ta      | 🚱 Dashboards - Elastic 🛛 🗛 Lidé a Země   Ce | esto » 🗅 Všechny záložky |  |
| fine A daniel.turansky@fine.cz U Log Out 🕀 Language 🕶                 |                           |                             |                             |                                             |                          |  |
|                                                                       | Offline Licenses          | C                           |                             |                                             |                          |  |
| Available licenses                                                    | Status                    | Туре                        | Info                        | Company                                     | License Number           |  |
| 🖄 Offline Licenses                                                    | O empty                   | HW key                      | memo (643036131)            | Fine - Daniel Turanský                      | 1025                     |  |
| 은 User                                                                | Q contains licenses       | software key                | DAN                         | Fine - Daniel Turanský                      | 1025                     |  |
| A Somico sottings                                                     |                           |                             |                             |                                             |                          |  |
| Service settings                                                      |                           |                             |                             |                                             |                          |  |
| (i) Service info                                                      |                           |                             |                             |                                             |                          |  |
|                                                                       |                           |                             |                             |                                             |                          |  |
|                                                                       |                           |                             |                             |                                             |                          |  |
|                                                                       |                           |                             |                             |                                             |                          |  |
|                                                                       | Selected key              | Success                     |                             |                                             |                          |  |
|                                                                       | ींगे Release licenses fro |                             |                             |                                             |                          |  |
|                                                                       |                           | The licenses were successfu | lly transferred to the key. |                                             |                          |  |
|                                                                       | ID Browner                |                             |                             |                                             | 1.114.                   |  |
|                                                                       | 1 EEM                     |                             |                             | OK                                          | viration (2025-04-16)    |  |
|                                                                       | 1 FEM – Consolidati       | on 2025                     | enterprise                  | 1 exr                                       | piration (2025-04-16)    |  |
|                                                                       | 1 FEM – Water Flow        | 2025                        | enterprise                  | 1 exp                                       | piration (2025-04-16)    |  |
|                                                                       | 1 FEM – Tunnel            | 2025                        | enterprise                  | 1 exp                                       | biration (2025-04-16)    |  |
|                                                                       | 1 FEM – Earthquake        | 2025                        | enterprise                  | 1 exp                                       | piration (2025-04-16)    |  |
|                                                                       |                           |                             |                             |                                             |                          |  |
|                                                                       |                           |                             |                             |                                             |                          |  |
|                                                                       |                           |                             |                             |                                             |                          |  |
|                                                                       |                           |                             |                             |                                             |                          |  |
|                                                                       |                           |                             |                             |                                             |                          |  |
|                                                                       |                           |                             |                             |                                             |                          |  |
|                                                                       |                           |                             |                             |                                             |                          |  |
|                                                                       |                           |                             |                             |                                             |                          |  |
| <b>T</b>                                                              |                           |                             |                             | · · · · · · · · · · · · · · · · · · ·       | C                        |  |

Теперь вы можете пользоваться программами локально на компьютере без необходимости подключения к интернету.

### 4) Управление пользователями в онлайн магазине

Пользователи, у которых больше чем одна лицензия отдельной программы, относятся к категории «Business» (Бизнес) или «Enterprise» (Корпоративная). Эти пользователи могут иметь множество аккаунтов, которыми можно управлять при помощи Онлайн магазина.

Войти в онлайн магазин можно, посетив сайт Finesoftware.ru. Для входа используйте иконку пользователя и свой логин и пароль от аккаунта Fine.

|                                                                                                    |                                                                                                    |                                                                                             | 😕 🤀 ENGLISH   EL                           |
|----------------------------------------------------------------------------------------------------|----------------------------------------------------------------------------------------------------|---------------------------------------------------------------------------------------------|--------------------------------------------|
| Geotechnical Software<br>GEO5                                                                                       | Structural Software<br>FIN EC                                                                                               | Roof Truss Design<br>TRUSS4                                                                 | Shop                                       |
|                                                                                                    |                                                                                                    |                                                                                             | Sliph                                      |
| LOGIN<br>for existing customers                                                                                     |                                                                                                    |                                                                                             | New Customer<br>Customer Type: Personal    |
| E-mail          Aniel.turansky@fine.cz         Password         Aniel.turansky@fine.cz                              | First login? Request<br>Forgot your passwo<br>The access is availa<br>customers.<br>Your login credentia<br>first purchase. | your login information.<br>ard?<br>able only for existing<br>als are sent by email after th | Pe Shopping Cart<br>Order Summary          |
| Login                                                                                                    |                                                                                                    |                                                                                             | Order                                      |
| осле успешного входа выбере                                                                                         | те "User Mana                                                                                                    | gement."                                                                                    |                                            |
|                                                                                                    |                                                                                                    |                                                                                             | L 👬 ENGLISH   EUR                          |
| Geotechnical Software St                                                                                            | ructural Software                                                                                                    | Roof Truss Design                                                                           |                                            |
|                                                                                                    |                                                                                                    | 180554                                                                                      | Chan                                       |
|                                                                                                    |                                                                                                    |                                                                                             | блор                                       |
| Product selection E Contact inform                                                                                  | nation 🔊 Su                                                                                                    | Immary and confirmation                                                                     | Fine - Daniel Turar                        |
| cleat new coffware                                                                                                  |                                                                                                    |                                                                                             |                                            |
| belect liew Software                                                                                                |                                                                                                    |                                                                                             | daniel.turansky@fine.cz<br>Change Password |
|                                                                                                    |                                                                                                    |                                                                                             | Logout                                     |
| GLUJ Geotechnical So                                                                                                | ftware                                                                                                    |                                                                                             | Fine - Daniel Turanský                     |
| Subscription                                                                                                    | Perp                                                                                                    | etual                                                                                       | Shop<br>Order History                      |
| Programs and packages                                                                                               | Price Num<br>(1 year) Lice                                                                                                  | ber of<br>enses Total                                                                       | My Licenses<br>My Subscriptions            |
| GE05 Package Professional                                                                                           | 7990€ -                                                                                                    | •                                                                                           | Change Company Details<br>User Management  |
| GEO5 Package Basic                                                                                                  | 5 890 € 🕞                                                                                                    | +                                                                                           |                                            |
| GEO5 Package Foundation<br>Pile, Micropile, Pile Group, Pile CPT, Spread Footing, Spread<br>Footing CPT, Beam, Slab | 2 090 € —                                                                                                    | •                                                                                           | Order Summary                              |
| GE05 Package Excavation<br>Stope Stability, Sheeting Check, Sheeting Design, Anti-Silde P<br>Earth Pressures        | le, 1 350 € —                                                                                                    | •                                                                                           | GE05                                       |

Нажмите на "Create User", чтобы создать аккаунт:

| User Management                           |                  | Fine - Daniel Turar  License Number: 1025 Internal license |
|-------------------------------------------|------------------|------------------------------------------------------------|
| User                                      | Permissions      | daniel.turansky@fine.cz                                    |
| daniel.turansky@fine.cz (Daniel Turanský) | 8 4 1 2 2 4<br>1 | Change Password<br>Logout                                  |
| Create User                               |                  | Fine - Daniel Turanský                                     |

Заполните данные нового пользователя: электроную почту и примечание. Далее необходимо предоставить ему разрешения.

| Create User                |                                  | Fine - Daniel Turanský<br>License Number: 1025<br>Internal license                              |
|----------------------------|----------------------------------|-------------------------------------------------------------------------------------------------|
| USER                       | PERMISSIONS                      | daniel turanelu/Ofine.ez                                                                        |
| E-mail *                   | Access to Software               | Change Password                                                                                 |
| john.smith@dstructures.com | License Transfer for Offline Use | Logout                                                                                          |
| Note                       | Purchase of New Software         |                                                                                                 |
| Principal Engineer         | Use of Saved Payment Card        | Fine - Daniel Turanský                                                                          |
| ←Back                      | User Management                  | e Order History<br>My Licenses<br>My Subscriptions<br>Change Company Details<br>User Management |

После того как вы нажмете «Create», новый пользователь появится в списке и получит на почту письмо, содержащее его пароль от аккаунта.

| The user was successfully created.<br>Jser Management |             |        |        | Fine - Daniel Turanský<br>License Number: 1025<br>Internal license                                                                       |
|-------------------------------------------------------|-------------|--------|--------|----------------------------------------------------------------------------------------------------|
| User                                                  | Permissions |        |        | daniel.turansky@fine.cz                                                                                                    |
| daniel.turansky@fine.cz (Daniel Turanský)             | e o 📜 🗃 😽   |        |        | Change Password                                                                                                    |
| john.smith@dstructures.com (Principal<br>Engineer)    | f 💩 📜 🚍 😣   | Update | Delete |                                                                                                    |
| Create User                                           |             |        |        | Fine - Daniel Turanský<br><u>Shop</u><br><u>Order History</u><br><u>My Licenses</u><br><u>My Subscriptions</u><br>Channe Company Details |
|                                                       |             |        |        | User Management                                                                                                    |

Теперь новый пользователь может войти в аккаунт, используя свой логин и пароль как обычно.